## The IRIS Catalogue (Catalogo dei Prodotti della Ricerca) can be found at the address: https://iris.univr.it

| ¢۱۱۱S                  | Nuovo prodotto                                                            | sei in: Visione personale +                                             |
|------------------------|---------------------------------------------------------------------------|-------------------------------------------------------------------------|
| Alessandro MAROGN      | VA A Desklop prodotti / Desktop prodotti                                  |                                                                         |
| Portale pubblico       | Desktop prodotti                                                          |                                                                         |
| Prodotti               | Le mie registrazioni 8 Prodotti da riconoscere Riconoscimenti da validare |                                                                         |
| Desktop prodotti       |                                                                           |                                                                         |
| Ricerca avanzata       | Cerca Q                                                                   | Mostra 10 $\checkmark$ records Mostra / nascondi colonne Esportazione 🔻 |
| Reportistica e Analisi |                                                                           |                                                                         |
| (<br>t                 | Click "Nuovo prodotto" to begin<br>the deposit of your thesis             |                                                                         |

| <b>•</b> 1112      |                       |                         |                     |                    |              | sei in: Visione personale + |
|--------------------|-----------------------|-------------------------|---------------------|--------------------|--------------|-----------------------------|
| 🖨 Desktop prodotti | / Nuova registrazione |                         |                     |                    |              |                             |
| Nuova regi         | strazione: recuper    | a i dati da servizi bik | bliografici esterni |                    |              |                             |
| Modulo di ricerca  | Risultati             |                         |                     |                    |              |                             |
| Registrazione ma   | inuale                |                         |                     |                    |              |                             |
| Seleziona la tipo  | logia del documento:  | 07.13 Doctoral Thesis   |                     |                    | Inserimento  | manuale                     |
| Ricerca per ident  | ificativo             |                         |                     |                    |              |                             |
| Importazione da    | ile bibliografici     |                         |                     |                    |              |                             |
|                    |                       |                         |                     |                    |              |                             |
|                    |                       |                         |                     |                    |              |                             |
| Γ                  | Select 'Doc           | toral thesis'           | from the list then  | press on 'Inserime | nto manuale' |                             |

#### Invia: Descrivi questo prodotto ø

| Tipologia corrente                                                                                   | 07.13 Doctoral Thesis                                                                                                    | •                                                                                                    | 1                                                              |
|----------------------------------------------------------------------------------------------------|----------------------------------------------------------------------------------------------------|----------------------------------------------------------------------------------------------------|----------------------------------------------------------------|
|                                                                                                    |                                                                                                    |                                                                                                    |                                                                |
| Si prega di compilare le informazioni richieste per                                                  | l'iserimento seguente. Nella maggior parte dei browser, è pos                                                                | sibile utilizzare il tasto Tab per spostare il cursore sulla casella o il tasto successivo, per evitare di dover utilizzare il mouse ogni vo                                                                                                    | ilta.                                                          |
| 🗱 Anno di conseguimento del titolo                                                                   | (SELEZIONA)                                                                                                    | Year of discussion v                                                                                                    |                                                                |
| Utilizzare la lettera maiuscola solo per l'iniziale del                                              | titolo; evitare di scrivere l'intero titolo in maiuscole. Per tesi mult                                                      | ilingua specificare solamente il titolo nella lingua che da più visibilità (es. tesi in ita-eng, specificare il titolo inglese).                                                                                                    |                                                                |
| ≭ Titolo della Tesi di Dottorato                                                                     |                                                                                                    | Title                                                                                                    |                                                                |
|                                                                                                    |                                                                                                    |                                                                                                    |                                                                |
| Si raccomanda l'uso della funzionalità "Effettua il r                                                | iconoscimento multiplo automatico". Verrà presentata una box ir                                                              | cui dialtare o incollare i nomi deali autori nel formato originale. Successivamente il campo "Autore/I" verrà compilato automaticamente                                                                                                    | d                                                              |
| piattaforma (Cognome, Nome; Cognome2, Nome2                                                          | ;; CognomeN, NomeN). Verrà inoltre calcolato automaticame                                                                    | inte il numero degli autori. Si raccomanda di non inserire un ; dopo l'ultimo autore per garantire il calcolo corretto del numero totale deg                                                                                                    | ili autori.                                                    |
| ≭ Personale interno                                                                                  | $\mathbb{C}^{\texttt{R}}$ Effettua il riconoscimento multiplo automatico                                                     | Next slide                                                                                                    | $\rightarrow$                                                  |
| F                                                                                                    | Personale interno                                                                                                    |                                                                                                    |                                                                |
|                                                                                                    |                                                                                                    |                                                                                                    |                                                                |
|                                                                                                    |                                                                                                    |                                                                                                    | ♣ Aggiungi ancora                                              |
| Si raccomanda l'uso della funzionalità "Effettua il r<br>piattaforma (Cognome, Nome; Cognome2, Nome2 | iconoscimento multiplo automatico". Verrà presentata una box ir<br>;; CognomeN, NomeN). Verrà inoltre calcolato automaticame | n cui digitare o incollare i nomi degli autori nel formato originale. Successivamente il campo "Autore/I" verrà compilato automaticamente<br>Inte il numero degli autori.Si raccomanda di non inserire un ; dopo l'ultimo autore per garantire il calcolo corretto del numero totale deg | . dal sistema, riformattato come previsto dalla<br>Jli autori. |
| * Autore                                                                                             | Author Co                                                                                                    | orrect format: Surname, Name / Surname, N                                                                                                    |                                                                |
|                                                                                                    | numor. et                                                                                                    | Street format. Surmanie, Name / Surmanie, N.                                                                                                    |                                                                |
|                                                                                                    |                                                                                                    |                                                                                                    | <u>ě</u>                                                       |
| Presenza di coautori internazionali                                                                  |                                                                                                    |                                                                                                    |                                                                |
| Presenza di coautori internazionali                                                                  | (SELEZIONA)                                                                                                    | ~                                                                                                    |                                                                |
|                                                                                                    |                                                                                                    |                                                                                                    |                                                                |

Numero degli autori

Numero degli autori

| sartor, 🔶 Insert                                    | your surname and select the right name from the list      |   |
|-----------------------------------------------------|-----------------------------------------------------------|---|
| SARTOR, Nicola<br>DIPARTIMENTO DI SCIENZE ECON      | OMICHE - Professori Ordinari [000976]                     | e |
| Sartor, Paolo                                       |                                                           |   |
| SARTOR, SANDRO<br>AOUI - Azienda Ospedaliera Univer | rsitaria Integrata Verona - Personale esterno ed autonomi |   |
|                                                     |                                                           |   |
| SARTOR, Nicola                                      | ✓                                                         |   |
| O Dettaglio anagrafico                              |                                                           | ĺ |
| Qualifica                                           | Professori Ordinari                                       |   |
| Afferenza                                           | DIPARTIMENTO DI SCIENZE ECONOMICHE                        |   |
| \$\$D                                               | Settore SECS-P/03 - Scienza delle Finanze                 |   |
| Settore concorsuale                                 | 13/A3 - SCIENZA DELLE FINANZE                             |   |
| Matricola                                           | 000976                                                    |   |
| Altre afferenze                                     | SEZIONE DI DIRITTO PUBBLICO                               |   |
| Email                                               | nicola.sartor@univr.it                                    |   |

#### Invia: Descrivi questo prodotto 🥑

| Tipologia corrente                                       | 07.13 Doctoral Thesis              |                                                                                                    |   |  |  |
|----------------------------------------------------------|------------------------------------|----------------------------------------------------------------------------------------------------|---|--|--|
| Si prega di compilare maggiori informazioni sull'ins     | serimento seguente.                |                                                                                                    |   |  |  |
| Indicare il ciclo di appartenenza                        |                                    |                                                                                                    |   |  |  |
| * Ciclo                                                  | (SELEZIONA)                        | Select the cycle from the list                                                                             | ~ |  |  |
| Selezionare la lingua in cui è scritta l'opera. Per le d | opere in più lingue inserire l'ult | eriore lingua premendo il tasto AGGIUNGI.                                                                  |   |  |  |
| 🗱 Lingua                                                 |                                    | Select language of the thesis                                                                              |   |  |  |
| * Settore Scientifico Disciplinare<br>(SSD)              | (SELEZIONA)                        | Select the SSD                                                                                             | ~ |  |  |
| Inserire il Cognome seguito dal Nome per esteso o        | puntato, separato da virgola ",    | ," (es. Cognome, Nome o Cognome, N.). I singoli nominativi devono essere separati dal punto e virgola ";". |   |  |  |
| * Coordinatore                                           |                                    | Surname, Name                                                                                              |   |  |  |
| Inserire il Cognome seguito dal Nome per esteso o        | puntato, separato da virgola ",    | ," (es. Cognome, Nome o Cognome, N.). I singoli nominativi devono essere separati dal punto e virgola ";". | / |  |  |
|                                                          |                                    |                                                                                                    |   |  |  |

🗱 Tutor

Surname, Name

| * Certificato Doctor Europaeus                                         | (SELEZIONA) | Si/No | $\sim$ |  |  |  |
|------------------------------------------------------------------------|-------------|-------|--------|--|--|--|
| La cotutela prevede il rilascio di un titolo in Italia e all'estero    |             |       |        |  |  |  |
| 🗱 Tesi di Dottorato in Cotutela                                        | (SELEZIONA) | Si/No | $\sim$ |  |  |  |
| Indicare il nome dell'Università con cui si ha effettuato la cotutela. |             |       |        |  |  |  |
| Università straniera partner (solo<br>Cotutela)                        |             |       |        |  |  |  |
|                                                                        |             |       | ,      |  |  |  |

Individuare una o più parole chiave che descrivano l'ambito della tesi, separate ciascuna da una virgola ",". Per le parole chiave composte da più parole utilizzare gli spazi (es. Storia di Roma). Evitare di usare caratteri diversi da lettere (es. @,-,%&,l,?,ecc.).

\* Parole Chiave

Keywords must be separated by comma ","

Inserire l'abstract in lingua Italiana (max 4.000 caratteri SPAZI INCLUSI).

\* Abstract in Italiano

Do not use more than 4.000 characters

Inserire l'abstract in lingua Inglese (max 4.000 caratteri SPAZI INCLUSI)

\* Abstract in Inglese

Do not use more than 4.000 characters

Selezionare la Scuola di Dottorato di appartenenza (istituita a partire dal XXII ciclo).

| 🗱 Scuola di Dottorato                                      | (SELEZIONA)                              | School name                                                                                        | ~         |                       |
|------------------------------------------------------------|------------------------------------------|----------------------------------------------------------------------------------------------------|-----------|-----------------------|
| Selezionare il Dottorato di Ricerca corrispondente da      | ll'elenco dei corsi di Verona. In caso d | i tesi discussa presso altra università selezionare "Altro corso di dottorato (altra Università)". |           |                       |
| * Dottorato di ricerca                                     | (SELEZIONA)                              | PhD course name                                                                                    | ~         |                       |
| Indicare il numero di pagine complessivo della tesi di     | dottorato.                               |                                                                                                    |           |                       |
| ✤ Numero di Pagine della tesi                              |                                          | Number of pages of the thesis                                                                      |           |                       |
| Inserire altre eventuali informazioni relative alla tesi o | li Dottorato (max 4000 caratteri).       |                                                                                                    |           |                       |
| Altre informazioni                                         |                                          |                                                                                                    |           |                       |
|                                                            |                                          |                                                                                                    |           |                       |
|                                                            |                                          |                                                                                                    | < Indietr | o Chiudi Successivo > |
|                                                            |                                          |                                                                                                    |           |                       |
|                                                            |                                          |                                                                                                    |           |                       |

Click on "Successivo" to proceed

#### Invia: carica un file @

Si prega di inserire il nome del file sul disco rigido locale corrispondente al prodotto. Se si fa clic su "Sfoglia ...", apparirà una nuova finestra in cui è possibile individuare e selezionare il file sul disco rigido locale

Si prega di notare, inoltre, che il sistema IRIS è in grado di preservare il contenuto di alcuni tipi di file meglio di altri tipi. Sono disponibili informazioni sui tipi di file e livelli di supporto per ciascuno di essi

| File del documento:                                       |                             | 🗁 Selezionare un file                                                        | <                                    | Press this button to                                 | attach the PDF of your thesis                                              |
|-----------------------------------------------------------|-----------------------------|------------------------------------------------------------------------------|--------------------------------------|------------------------------------------------------|----------------------------------------------------------------------------|
| Seleziona la tipologia per questo file                    |                             |                                                                              |                                      |                                                      |                                                                            |
| Tipologia                                                 | Tesi di Dottorato           | Select Tesi di Dottorato                                                     |                                      |                                                      | •                                                                          |
| Seleziona i criteri di accesso                            |                             |                                                                              | Selezionare                          | Open acces: the file w                               | ill be public for everyone on web                                          |
| Policy di accesso                                         | Selezionare <               |                                                                              | Open Access<br>Embargo               | <u>Embargo</u> : the file will from deposit date)    | be private untill the end of embargo (max 18 months                        |
| Seleziona la licenza di distribuzione del file tra quelle | disponibili nel menù a ten  | dina. Utilizza il menù a tendina anche dopo la selezione per modificare la s | scelta effettuata.                   | I I I I I I I I I I I I I I I I I I I                |                                                                            |
| Tipologia di licenza                                      | Selezionare <               |                                                                              |                                      | Creative Commons<br>Pubblico Dominio                 | Creative Commons License ( <u>LINK</u> ) preferred option<br>Public domain |
| Invia il file al "Sito Docente", se stai caricando un PDF | dovrai selezionare Sì o No  | Attenzione: il Sito Docente accetta solo file PDF di dimensione inferiore a  | a 10 Mb, per file di dimensione supe | eriore è quindi necessario indicare "No" come scelta | <sup>di</sup> (Accesso ristretto has no use for PhD thesis)                |
| Trasferimento sito docente:                               | N/A                         | Si/No                                                                        |                                      |                                                      | •                                                                          |
| Si prega di dare una breve descrizione del contenuto e    | di questo file, per esempio | "Articolo principale", o "tabelle dei dati sperimentali".                    |                                      |                                                      |                                                                            |
| Descrizione del file:                                     |                             | Insert a description for the                                                 | file                                 |                                                      |                                                                            |
| Inserisci note per questo file                            |                             |                                                                              |                                      |                                                      |                                                                            |
| Note                                                      |                             |                                                                              |                                      |                                                      |                                                                            |

< Indietro Chiudi Successivo >

#### The next windows are a summary of the files and data inserted

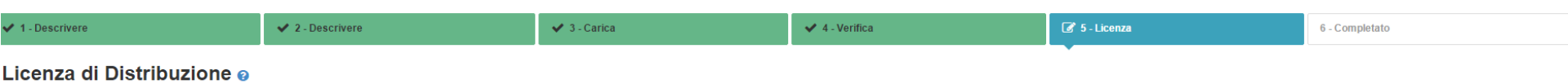

Al fine di riprodurre, tradurre e distribuire il vostro prodotto in tutto il mondo tramite IRIS, è necessaria l'accettazione dei seguenti termini. Si prega di prendere un momento per leggere i termini di questa licenza, e cliccare su uno dei pulsanti nella parte inferiore della pagina. Facendo clic sul pulsante "Concedo la licenza", si manifesta la volontà di accettare i seguenti termini.

La non concessione della licenza non eliminerà il vostro inserimento. Il prodotto rimarrà nel desktop prodotti. Una volta risolte le eventuali perplessità sarà possibile sia rimuovere il prodotto dal sistema sia accettare la licenza.

| Licenza di deposito                                                                                                    |   |
|----------------------------------------------------------------------------------------------------|---|
| 1. DEFINIZIONI<br>Al fini e per gli effetti delle presenti condizioni, si intende per: Contributo della ricerca scientifica (od Opera):<br>il Contributo che costituisce opera dell'ingegno suscettibile di protezione in forza delle leggi sul diritto d'autore, la cui utilizzazione è offerta nel rispetto dei termini del presente Accordo, della Policy d'Ateneo per<br>l'accesso aperto ai Contributi della ricerca scientifica, delle disposizioni di legge applicabili in materia e dei contratti editoriali sottoscritti tra autore e casa editrice di pubblicazioni a carattere scientifico; | Í |
| E-print.<br>l'Opera in formato digitale depositata nel Catalogo dei Prodotti della Ricerca in una o in entrambe le seguenti versioni:<br>• Versione digitale delloriale: la versione digitale dell'Opera editata e pubblicata dall'editore di pubblicazioni a carattere scientifico;<br>• Versione digitale referata: la versione digitale definitiva accettata dall'editore di pubblicazioni a carattere scientifico the integra i risultati del processo di referaggio e non presenta loghi o marchi del medesimo<br>editore (layout editoriale);                                                    |   |
| Università:<br>l'Università degli Studi di Verona, che esercita i diritti concessi dagli autori dell'Opera con il presente accordo;                                                                                                    |   |
| Autore (Concedente):<br>il titolare dei diritti di proprietà intellettuale sull'Opera inserita nel Catalogo dei Prodotti della Ricerca che viene messa a disposizione in accesso aperto, previo consenso del titolare medesimo, ove sussistano tutti i<br>presupposti di legge e contrattuali;                                                                                                    |   |
| Catalogo dei Prodotti della Ricerca (IRIS):                                                                                                    |   |

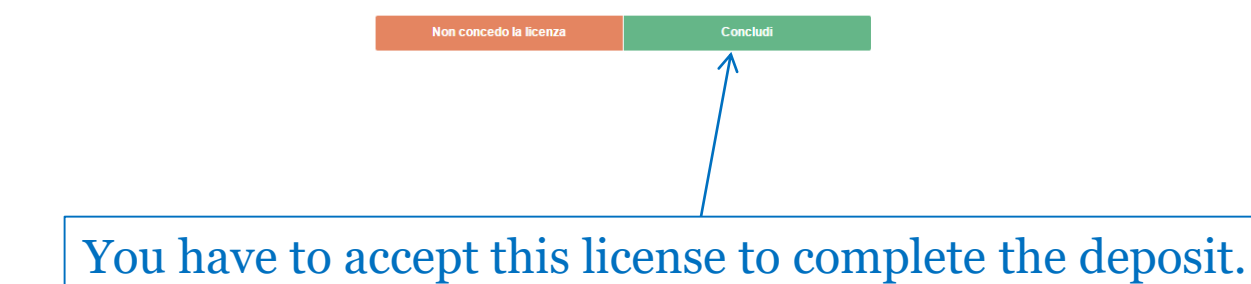